## Tipps und Tricks: Freier und kostenloser WMS-Dienst des BEV für den Kataster

Unter dem Link <u>http://data.bev.gv.at</u> veröffentlicht das Bundesamt für Eich- und Vermessungswesen (BEV) Geodaten in Form von Web-Diensten, die kostenlos genutzt werden können. Für die Nutzung der Dienste mit tagesaktuellen Daten ist aber eine Registrierung beim BEV erforderlich (INSPIRE-Dienste).

Neuerlich stellt das BEV einen WMS-Dienst zur Verfügung, der auch ohne Anmeldung genutzt werden kann. Es handelt sich hierbei um die Darstellung der *Stichtagsdaten* des *Katasters* (Grundstücke inklusive der Nutzungsflächen).

## Der Geodatenserver des BEV

Die nachfolgenden Zeilen beschreiben, wie Sie diesen kostenfreien Dienst in rmDATA GeoMapper nutzen können.

rmDATA GeoMapper bietet die Möglichkeit, WMS-Dienste als Hintergrunddaten ihrer Zeichnung zu nutzen. Dazu benötigen sie die entsprechende URL. Diese Information erhalten Sie auf der Website des BEV unter <u>http://data.bev.gv.at</u>.

Suchen Sie dort nachfolgendem Eintrag und klicken Sie auf den in blauer Farbe dargestellten Link.

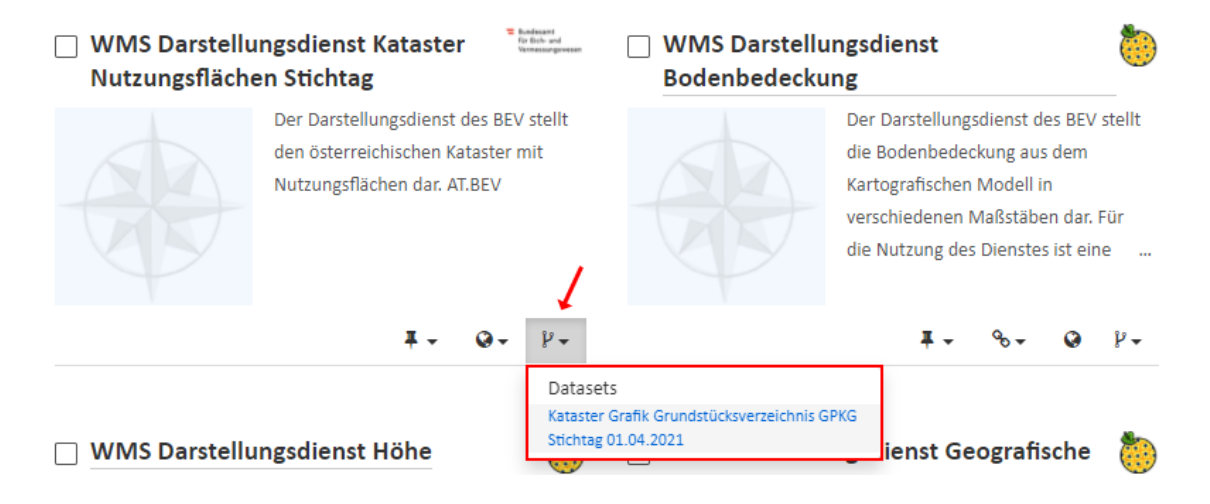

Der Link führt Sie direkt zur Auswahl des Datensatzes KAT\_DKM\_GST-NFL.

|     | KAT_DKM_GST-NFL                                                   | Dienst-Datensatz zur Karte |
|-----|-------------------------------------------------------------------|----------------------------|
| WMS | KAT_DKM_GST-NFL                                                   | hinzufügen                 |
|     | Dieser Datensatz ist im Darstellungsdienst (WMS) unter            |                            |
|     | https://data.bev.gv.at/geoserver/BEVdataKAT/wms?                  |                            |
|     | SERVICE=WMS&VERSION=1.3.0&REQUEST=GetCapabilities veröffentlicht. |                            |

Hier finden Sie die in blau dargestellte URL, die Sie für die Darstellung der webbasierten DKM des BEV in rmDATA GeoMapper benötigen.

## WMS-Dienste in rmDATA GeoMapper

- Öffnen Sie mit rmDATA GeoMapper Ihre Zeichnung, die Sie mit dem WMS-Dienst des BEV ausstatten wollen.
- Wechseln Sie in den unteren Abschnitt des Darstellungsmanagers. Dieser ist für die Verwendung von Hintergrunddaten zuständig.

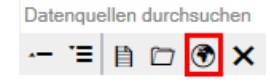

- Wählen Sie den Eintrag WMS
- Definieren Sie im nachfolgenden Dialog ein neues Service wie folgt:

| 🕲 Verbindungseinstellungen   | - D X                                                                                                   |
|------------------------------|----------------------------------------------------------------------------------------------------|
| 🛑 Verbindung                 | Web Map Service Datenguelle                                                                             |
| 📀 Einstellungen              | Stellt einen Lesezugriff zu einer WMS Datenquelle her.                                                  |
| 📀 Anzeige                    |                                                                                                    |
|                              | Verbindungseinstellungen                                                                                |
|                              | Verbindungsname DKM BEV (WMS) 1                                                                         |
| Mill a Mill                  | https://data.bev.gv.at:443/geoserver/BEVdataKAT/wms?SERVICE=WMS&VERSION=1.3.0&REQUEST=GetCapabilities 2 |
|                              | <benutzer> <a>Passwort&gt;</a></benutzer>                                                               |
|                              | Gespeicherte Services 3                                                                                 |
| Wählen Sie die               | <gespeichertes auswählen="" service=""></gespeichertes>                                                 |
| gewünschte Verbindung<br>aus |                                                                                                    |
| a<br>2                       | 4<br>Zurück Weiter Fefinatellen Abbrechen                                                               |

- **1** ... frei verfügbarer Name für das Web-Service
- 2 ... Link zum Service von der Webseite des BEV
- 3 ... Speichern Sie dieses Service für die Verwendung in zukünftigen Zeichnungen.
- 4 ... Klicken Sie auf Weiter

| 🕲 Verbindungseinstellungen |                                |                                                                              |         |           |        | $\times$ |
|----------------------------|--------------------------------|------------------------------------------------------------------------------|---------|-----------|--------|----------|
| 📀 Verbindung               | Objektklassen wählen           |                                                                              |         |           |        |          |
| 🗧 Einstellungen            | □ KAT_DKM_GST-NFL              | default-style-KAT_DKM_GST-NFL                                                |         |           |        | - 1      |
| 📀 Anzeige                  | KAT_DKM_GST                    | BEVdataKAT:DKM_GST_encoding_20210810<br>BEVdataKAT:DKM_NFL_encoding_20210810 | 5       |           |        |          |
|                            |                                |                                                                              |         |           |        |          |
| Objektklassen wählen       |                                |                                                                              |         |           |        |          |
|                            | Alle auswählen Keine auswählen |                                                                              |         |           |        |          |
|                            | Koordinatensystemauswahl       |                                                                              |         |           |        |          |
|                            | Serverkoordinatensystem        | EPSG:3035 6                                                                  |         |           |        | $\sim$   |
|                            | Verwendetes Koordinatensystem  | ETRS89 / ETRS-LAEA                                                           |         | 7         | _      |          |
| ?                          |                                | Zurück Weite                                                                 | er Fert | igstellen | Abbree | chen     |

- 5 ... Auswahl der Inhalte für die Darstellung
- Grundstücke (GST) und/oder Nutzungsflächen (NFL)
- 6 ... Koordinatensystem für die Serverdaten von der Webseite des BEV.
- 7 ... Klicken Sie auf Fertigstellen. Der Kataster wird nun im Hintergrund der Zeichnung eingeblendet.

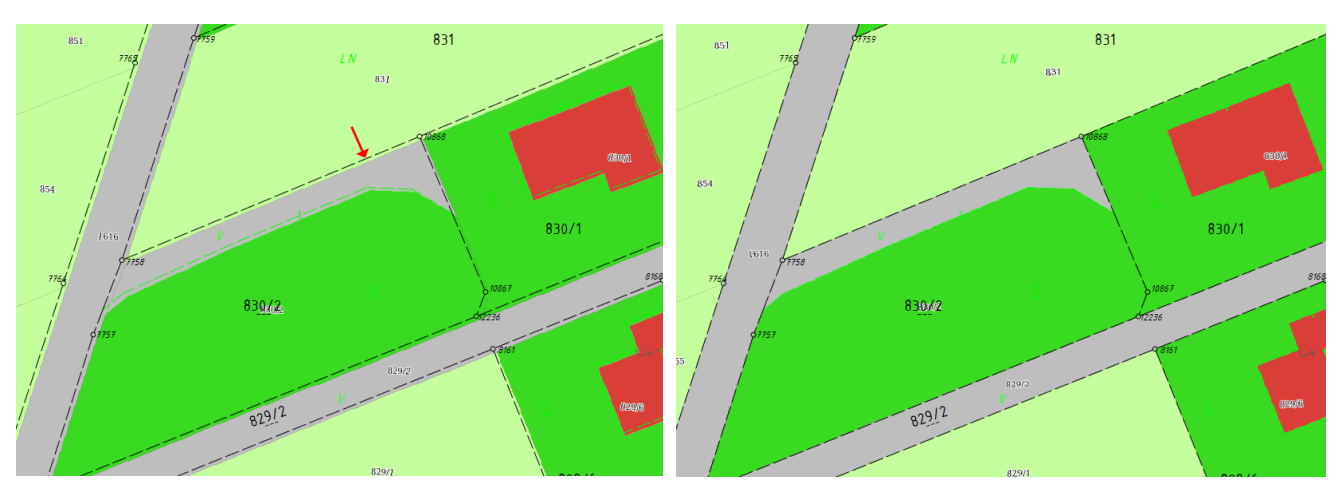

Koordinatensystem EPSG 3035

Koordinatensystem EPSG 31255

*Hinweis*: Bei Verwendung des vom BEV vorgeschlagenen Koordinatensystems *EPSG 3035* kommt es zu einer Verschiebung der BEV-Daten zu einem bereits in rmDATA GeoMapper importierten Katasters (DKM-DXF). Als Lösung ändern Sie bitte das Koordinatensystem der Hintergrunddaten z. B. in **EPSG 31255** für den Meridianstreifen M31 (⇔ Eigenschaften des WMS-Links zu den Hintergrunddaten des BEV).

| Datenquellen durchsuchen |   | Alle auswählen Keine auswählen |                                      |
|--------------------------|---|--------------------------------|--------------------------------------|
| "≡ 🗎 🗁 🏵 🗙               | X |                                |                                      |
| 🖻 🍦 🚨 🚰DKM BEV (WMS)     |   | Serverkoordinatensystem        | EPSG:31255                           |
|                          |   | Verwendetes Koordinatensystem  |                                      |
|                          |   |                                | MGI / Austria GK Central             |
|                          | ? | Z                              | urück Weiter Fertigstellen Abbrechen |

| EPSG-Codes mit Bezugsmeridian Greenwich: x ohne 5 Mio. |                                       |  |  |
|--------------------------------------------------------|---------------------------------------|--|--|
| Meridianstreifen                                       | Koordinatensystem BEV-Service         |  |  |
| Gauß-Krüger M28                                        | MGI / Austria GK West (EPSG:31254)    |  |  |
| Gauß-Krüger M31                                        | MGI / Austria GK Central (EPSG:31255) |  |  |
| Gauß-Krüger M34                                        | MGI / Austria GK East (EPSG:31256)    |  |  |